## Open Timetable User Guide

To view your Course Timetable, go to the drop-down menu on the left hand and select "Course".

| National<br>College<br>Ireland      | NCI Course Time | tables    |     |     |     |                | Europe/London (+01:00) |  |
|-------------------------------------|-----------------|-----------|-----|-----|-----|----------------|------------------------|--|
| EARCH                               | *               |           |     |     |     | Week List Lane | es Expand Split Split  |  |
| Select a timetable type             | -               | Week 50 🕶 |     |     |     |                |                        |  |
| Select a timetable type<br>Location |                 | Mon       | Tue | Wed | Thu | Fri            | Sat                    |  |
| Course                              | .00             |           |     |     |     |                |                        |  |
|                                     | 10:00           |           |     |     |     |                |                        |  |
|                                     | 11:00           |           |     |     |     |                |                        |  |
|                                     | 12:00           |           |     |     |     |                |                        |  |
|                                     | 13:00           |           |     |     |     |                |                        |  |
|                                     | 14:00           |           |     |     |     |                |                        |  |

A list of courses will appear on the left-hand side.

Go to the Search box and enter your **Course Instance Code**, this can be found by logging in to <u>myDetails</u> and you also would have received this information by email from NCI.

When adding the course instance code to that field, please ensure that there are no extra spaces.

| National<br>College J<br>Ireland                    | Ι Οοι | ırse Time    | etables                                         |                     |                        |      |               | Europe/London (+01:00 |
|-----------------------------------------------------|-------|--------------|-------------------------------------------------|---------------------|------------------------|------|---------------|-----------------------|
| SEARCH                                              | ~     | View options | <ul> <li>✓ 09:00 - 22:00, Tue - Sat,</li> </ul> | Mon, Weeks: Week 48 |                        | Weel | List Lanes Ex | pand 🕥 Split 🚺 🗣      |
| Course 🗸                                            |       |              |                                                 |                     | 14 Aug-20 Aug 2023 < > |      |               |                       |
| Select a Department                                 |       |              | Mon                                             | Tue                 | Wed                    | Thu  | Fri           | Sat                   |
| Search Q                                            |       | 9:00         |                                                 |                     |                        |      |               |                       |
| Clear selected                                      |       | 10:00        |                                                 |                     |                        |      |               |                       |
| The security 1                                      | •     |              |                                                 |                     |                        |      |               |                       |
| Sept 2022 (PGDCYB_SEP22) -<br>Cloud Security        |       | 11:00        |                                                 |                     |                        |      |               |                       |
| BAH in Accounting and Finance 1 Sept 2022 (BAHACF1) |       | 12:00        |                                                 |                     |                        |      |               |                       |
| BAH in Accounting and Finance 2                     |       | 13:00        |                                                 |                     |                        |      |               |                       |
| Sept 2022 (BAHACF2)                                 | •     | 14:00        |                                                 |                     |                        |      |               |                       |
|                                                     |       | 45.00        |                                                 |                     |                        |      |               |                       |

Select the course timetable that you want to view by ticking the box in the top left-hand corner. The classes will appear in the timetable window. The timetable will automatically display classes for today's date. If you would like to view classes for later dates, you can use the scroll buttons on the top right.

| 1                                                      |          |            |       | Europe/London (+01:00)                                                |                            |              |                        |      |     |  |
|--------------------------------------------------------|----------|------------|-------|-----------------------------------------------------------------------|----------------------------|--------------|------------------------|------|-----|--|
| National<br>College <i>or</i><br>Ireland               | NCI      | Cou        | rse   | Timetables                                                            |                            |              |                        |      | ≶ - |  |
| SEARCH                                                 | ~        | v          | iew c | options  • 09:00 - 22:00, Tue - Sat, Mon, Weeks: Week 1               |                            | Week         | List Lanes Expand Spli | it 🔵 | •   |  |
| Course                                                 | •        |            |       |                                                                       | Week 1 🔻                   | 19 Sep-25 Se |                        |      |     |  |
| Select a Department                                    | •        |            |       | Mon                                                                   | Tue                        | Wed          | Thu                    | Fri  | Sat |  |
| BAHACF1                                                | ×        |            | 9:00  | BUSINESS LAW FOR ACCOUNTING AND FINANCE<br>Lec<br>Location: Room 2.02 |                            |              |                        |      |     |  |
| Clear selected                                         |          | 1          | 0:00  |                                                                       |                            |              |                        |      |     |  |
| BAH in Accounting and Finance<br>1 Sept 2022 (BAHACF1) | ۲        | 11:00      |       |                                                                       | <i>n</i>                   |              | <i>n</i>               |      |     |  |
|                                                        |          |            | 1:00  |                                                                       | Lec<br>Location: Room 2.02 |              | Location: Mayor Suite  |      |     |  |
|                                                        |          | 1          | 2:00  | -<br>-                                                                |                            |              |                        |      |     |  |
|                                                        |          | 1          | 3:00  |                                                                       |                            |              |                        |      |     |  |
|                                                        |          | •          | 4:00  | FUNDAMENTALS OF MANAGEMENT<br>Lec<br>Location: Room 1.02              |                            |              |                        |      |     |  |
| 1 selected View                                        | selected | <b>i</b> 1 | 5:00  |                                                                       |                            |              |                        |      |     |  |

You can view more information about the class, such as Type of class (Lecture, Lab, Tutorial), Room name and so on, by clicking on the class. A list of information will then appear on the right-hand side.

|                                                        |          |      |                                                                           |                              |     |                                         | Europe/Londo                               | on (+01:00) |
|--------------------------------------------------------|----------|------|---------------------------------------------------------------------------|------------------------------|-----|-----------------------------------------|--------------------------------------------|-------------|
| National<br>College <i>®</i><br>Ireland                | NCI      | Cour | se Timetables                                                             |                              |     |                                         |                                            | <b>5</b> -  |
| SEARCH                                                 | «        | Vi   | ew options ▼ 09:00 - 22:00, Tue - Sat, Mon, Weeks: Week 1                 | Week List Lanes Expand Split |     | •                                       | BUSINESS LAW FOR<br>ACCOUNTING AND         | ×           |
| Course                                                 | •        |      |                                                                           | Week 1 -                     | Lec |                                         |                                            |             |
| Select a Department                                    | •        |      | Mon                                                                       | Tue V                        | Wed |                                         |                                            |             |
| BAHACF1                                                | ×        | 9    | 200 BUSINESS LAW FOR ACCOUNTING AND FINANCE<br>Lec<br>Location: Room 2.02 |                              |     | - 1                                     | Business Law for Accounting<br>and Finance |             |
| Clear selected                                         |          | 10   | 200                                                                       |                              |     | -1                                      | Lec                                        |             |
| BAH in Accounting and Finance<br>1 Sept 2022 (BAHACF1) | •        |      |                                                                           |                              |     | FINAI<br>Lec<br>Locati<br>Day<br>Monday | Date<br>19/09/2022                         |             |
|                                                        |          | 11   |                                                                           | Lec                          |     |                                         | Day                                        |             |
|                                                        |          | 12   | :00                                                                       |                              |     |                                         | Monday                                     |             |
|                                                        |          | 12   |                                                                           |                              |     |                                         | <b>Time</b><br>09:00-12:00                 |             |
|                                                        |          | 13   |                                                                           |                              |     |                                         | Taught by                                  |             |
|                                                        |          | 14   | :00 FUNDAMENTALS OF MANAGEMENT                                            |                              |     |                                         | Finlay U                                   |             |
| 4 - 1 - 1                                              |          | 46   | Location: Room 1.02                                                       |                              |     | _                                       | Room Name<br>Room 2.02                     |             |
| I selected View                                        | selected | 15   |                                                                           |                              |     |                                         |                                            |             |